# 附件: 学生评教 APP 安装及使用说明

#### 1. 安装学生评教 APP

在手机应用商店搜索"智校园"APP,下载 APP 安装程序,点击"安装",完成程序安装。

#### 2. 登录学生评教 APP

(1)如下图所示,在登录界面选择学校,输入个人学号、登录密码,点击"绑定平台"。

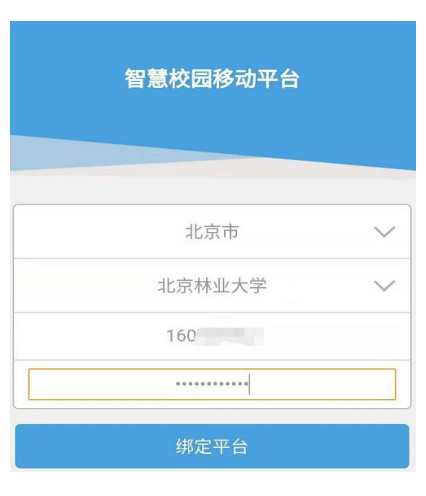

(2)点击下方的应用,进入到应用功能界面。

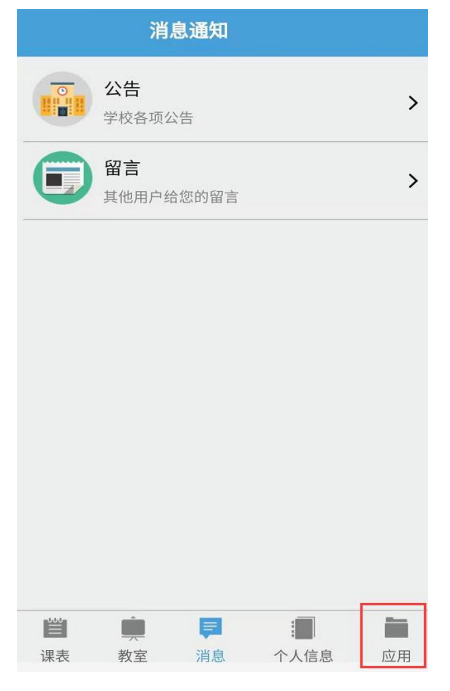

(3)选择学生评教,进入评教界面。

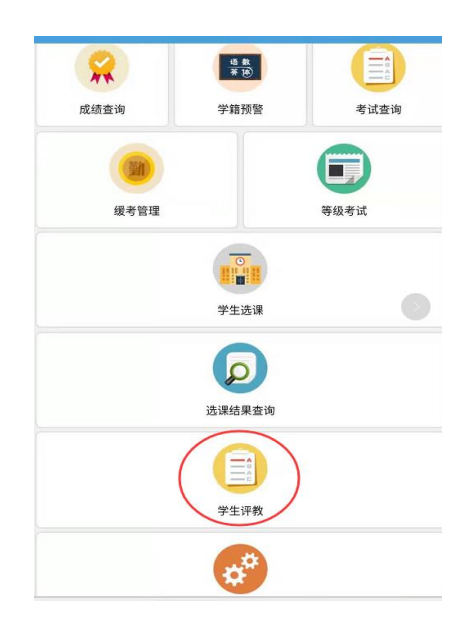

## 3. 进行 APP 评教

(1)点击"评价"按钮,进入该门课程评价界面。

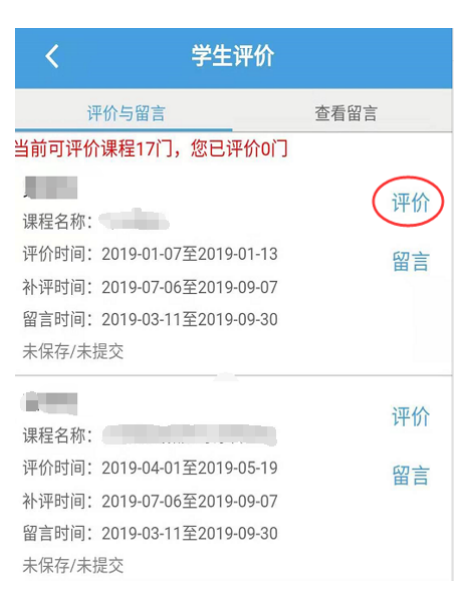

(2)对该门课程进行评价,包括各指标项评价、学生自我评价、个性化标签选择3个部分。

| く (1. 急体评价)           | · · · · · · · · · · · · · · · · · · · |              |
|-----------------------|---------------------------------------|--------------|
| 1.总体来看,我对本门课程授课教师的满意  | 3.我知道学习这门课程的用途和一义(权<br>重:0%)          | 耐心細致 板书很好    |
| 度(权重: 60%)            | 非常清楚                                  | ppt好 寓教于乐    |
| 非常满意                  | 清楚                                    |              |
| 满意                    | 基本清楚                                  | 照本宣科 催眠大师    |
| 基本满意                  | 不清楚                                   |              |
| 不太满意                  | 非常不清楚                                 | 交流太少 PPI该更新了 |
| 非常不满意                 | 个性化标签选择(请选择1至6个)                      | 口音太重         |
| 必填:评价理由字数应在10至50个汉字之间 | 风度翩翩                                  | 板书太少条理清晰     |
|                       | 学问深厚 言传身教                             | 善于引导学生       |
| 02.教学态度               | 耐心细致 板书很好                             | 提交保存         |

注:点击"保存",仍可在该课程评教时间内调整选项;若点击"提交", 即完成该课程评教,将不能更改评教选项。

## 4. 与老师进行匿名互动留言

(1) 点击"留言"按钮,进入该门课程留言界面。

| く 学生评                                                                                                | 价                       |  |  |  |  |
|----------------------------------------------------------------------------------------------------|-------------------------|--|--|--|--|
| 评价与留言                                                                                                | 查看留言                    |  |  |  |  |
| 当前可评价课程17门,您已评价0门                                                                                    |                         |  |  |  |  |
| 课程名称:<br>评价时间: 2019-01-07至2019-01<br>补评时间: 2019-07-06至2019-09<br>留言时间: 2019-03-11至2019-09<br>未保存/未提交 | 平价<br>-13<br>-07<br>-30 |  |  |  |  |
| 课程名称:                                                                                                | 评价                      |  |  |  |  |
| 评价时间: 2019-04-01至2019-05                                                                             | -19 留言                  |  |  |  |  |
| 补评时间: 2019-07-06至2019-09                                                                             | -07                     |  |  |  |  |
| 留言时间:2019-03-11至2019-09<br>土保存/土坦杰                                                                   | -30                     |  |  |  |  |
| 不休行/不证义                                                                                              |                         |  |  |  |  |

(2) 输入留言内容,点击"提交"。

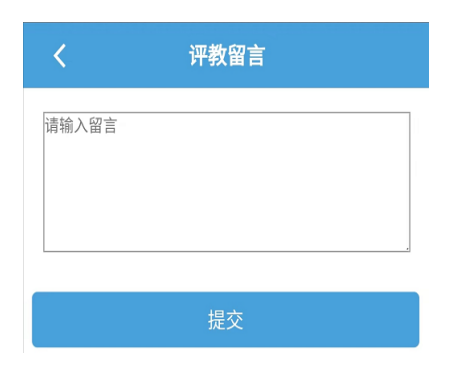

(3) 点击"查看留言"按钮, 可查看教师回复内容。

| <     | 学     | 生评价 |      |  |
|-------|-------|-----|------|--|
|       | 评价与留言 |     | 查看留言 |  |
| 1.00  |       |     |      |  |
| 我的留言: |       |     |      |  |
| 教师回复: |       |     |      |  |

### 5. 评教和留言提醒功能

(1) 评教提醒:在课程评教关闭前 10 天,系统自动推送消息到手机端,提醒学生及时评教。

(2)留言提醒:在教师回复留言后,系统立即推送消息到手机端, 提醒学生查看留言。